# **Conectar Windows Xp a dominio en Windows Server 2003**

En los siguientes post realizaremos lo siguiente.

1. Primero mostraré como crear usuarios y grupos en Active Directory (AD).

2. Luego mostraré como conectarnos, desde Win Xp, al dominio que creamos en Win Server 2003.

**3.** También mostraré como compartir una carpeta desde el servidor donde está AD y como asignarle permisos especiales a los usuarios en relación a esta carpeta.

### Segunda tarea.

#### Necesitaremos

- Maquina virtual con Windows Server 2003
- Maquina virtual con Windows Xp
- Tener instalado Active Directory
- Haber creado usuarios en active directory.

Recuerden, todos esos pasos los vimos en los post anteriores.

Ya, este post será bien corto, solo mostraré como conectar una máquina virtual con Windows Xp al dominio que está wn Windows Server 2003.

Recuerden que los usuarios que creamos en el AD son:

- Nombre de usuario : Maria
- Contraseña: 123/\*-asd
- Nombre de usuario: Juan
- Contraseña: 123/\*-asd
- Grupo: Trabajador

Ya, manos a la obra.

#### Configuracion de Windows Server 2003 y Windows Xp

Abrimos Virtual Box y echamos a correr la máquina virtual con Windows Xp y la otra con windows server 2003.

Para que Win Xp se pueda conectar al dominio de la otra, configuraremos VirtualBox para que las dos máquinas esten en la misma red.

Para eso, con la máquina virtual de Windows Server abierta, hacemos click con boton secundario en las pantallas de computador que se encuentran en la parte inferior de la pantalla y hacemos click en Network Adapters.

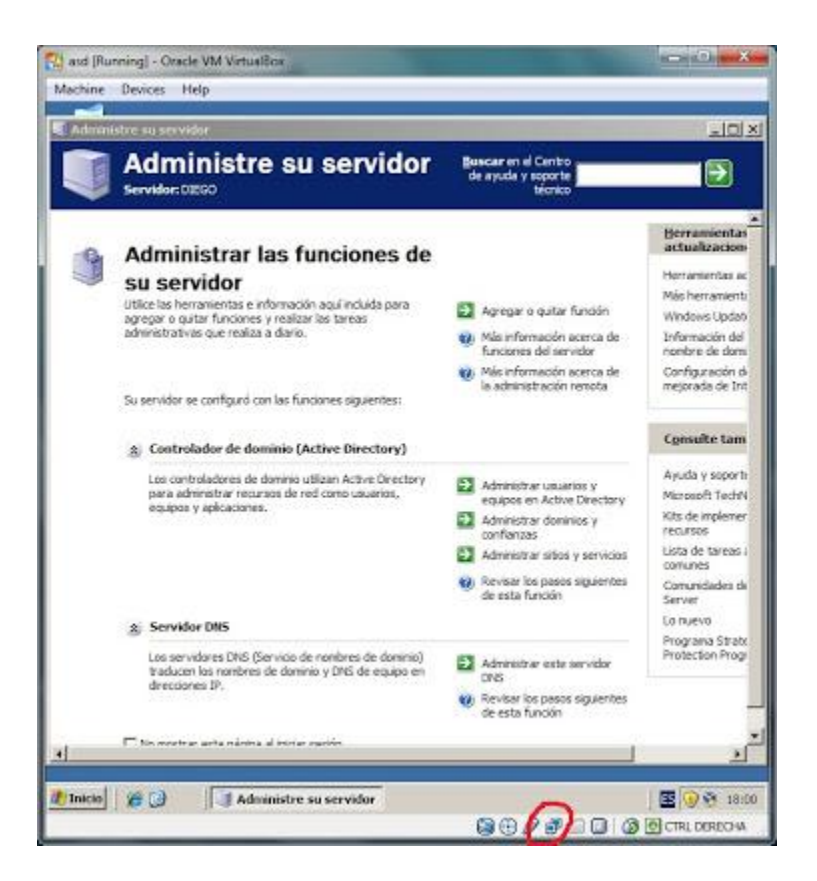

En la ventana que se abre, seleccionamos la pestaña Adapter 1. En attached to: Seleccionamos Internal Network. Dejamos todo lo otro como está.

| Adapter 1 Adap   | ter 2 Adapter 3 Adapter 4  |   |
|------------------|----------------------------|---|
| 📝 Enable Network | Adapter                    |   |
| Attached to:     | Internal Network 👻         |   |
| Name:            | intret                     |   |
| Advanced         |                            |   |
| Adapter Type:    | PCriet-FAST III (Am79C973) | ¥ |
| Mac Address:     | 0800279D59B9               | ø |
|                  | Cable connected            |   |
|                  | Port Forwarding            |   |

Y listo, está máquina está en la red interna. Hacemos exactamente lo mismo con la máquina virtual de Windows Xp, de esta forma las dos máquinas estaran en la misma red.

Bueno, ahora que estan las dos en la misma red, tenemos que asignarles una IP a cada máquina, empezaremos con la máquina con Win Server 2003.

para asignarle Ip, nos vamos a Inicio, Panel de control, Conexiones de red y hacemos click en Conexion de área local.

| Admin                       | istre su servidor                   | Buscar en el Centro           |                          |
|-----------------------------|-------------------------------------|-------------------------------|--------------------------|
| Servidor:0200               |                                     | de ayuda y soporte<br>técnico |                          |
|                             | L Estado de Concisión de área local | <u>?</u> [×                   | Berram                   |
| Adminis                     | General Soporte                     |                               | actualiz                 |
| su servi                    | - Constitu                          | 100                           | Herranter                |
| Utilce las herran           | Fasty                               | Conectedo                     | Wodows                   |
| administrativas (           | Dutación                            | 00.15.18                      | de Informaci             |
|                             | Velocidaž                           | 100.0 Mbpi                    | nombre d                 |
|                             |                                     |                               | de Configure<br>mejorada |
| Su servidor se o            |                                     |                               |                          |
| A Contracted                |                                     |                               | Consult                  |
| 2 Concroso                  | Actividad                           | 7                             | - Australia              |
| Los controla<br>para admini | Enviados —                          | Recibidos                     | Microsoft                |
| equipos y a                 | <b>Z</b> 4                          |                               | Kits de im               |
|                             | Pequetec 73                         | 0                             | recursos                 |
|                             |                                     |                               | cias comunes             |
|                             |                                     |                               | Votsi Comunida<br>Server |
| o: Servidor I               | Properdecke: Decthabilitar          |                               | Lo nuevo                 |
| a service of                | Laurencementer futurentities        |                               | Programa                 |
| traducen lo                 |                                     | Cera                          | * Holecoo                |
| drecoones                   |                                     | N. vence redeate adre         | ntes                     |
|                             |                                     | de esta función               |                          |

En esta ventana hacemos click en propiedades, y en la nueva ventana seleccionamos Protocolo de Internet (TCP/IP)" y hacemos click en Propiedades.

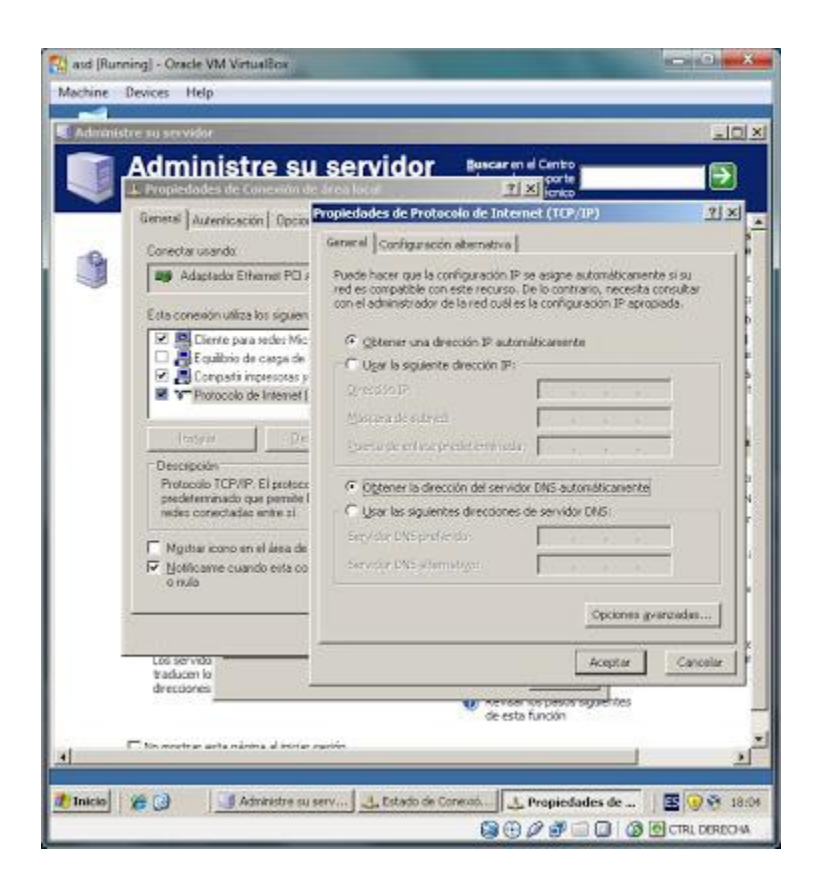

Activamos la opcion de Usar la siguiente direccion IP. Ingresamos los siguientes datos Direccion IP: 192.168.1.1 Máscara de subred: 255.255.255.0 Puerta de enlace la dejamos asi.

También activamos la opcion de Usar las siguientes direcciones de servidor DNS.

Ingresamos lo siguiente. Servidor DNS preferido: 127.0.0.1

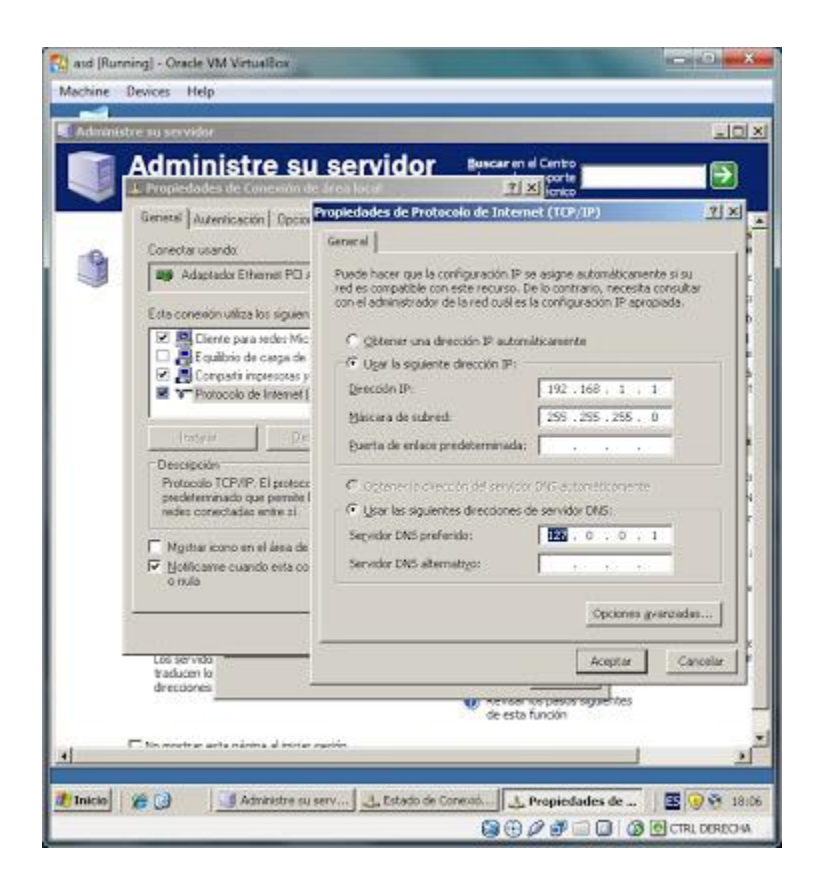

Luego aceptamos y cerramos las ventanas que abrimos. Ahora con Windows Xp.

Nos vamos a Inicio y abrimos Panel de control.

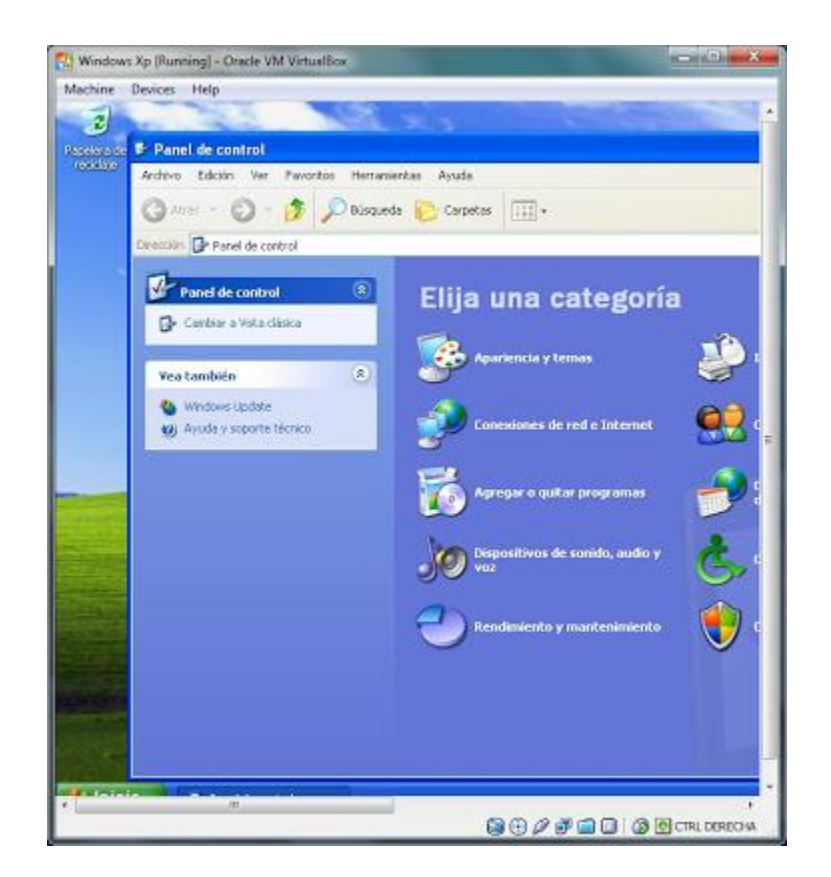

Seleccionamos Conexiones de red e Internet. Luego en la parte de abajo seleccionamos Conexiones de red. En la nueva ventana le damos boton secundario a Conexion de área local y seleccionamos Propiedades.

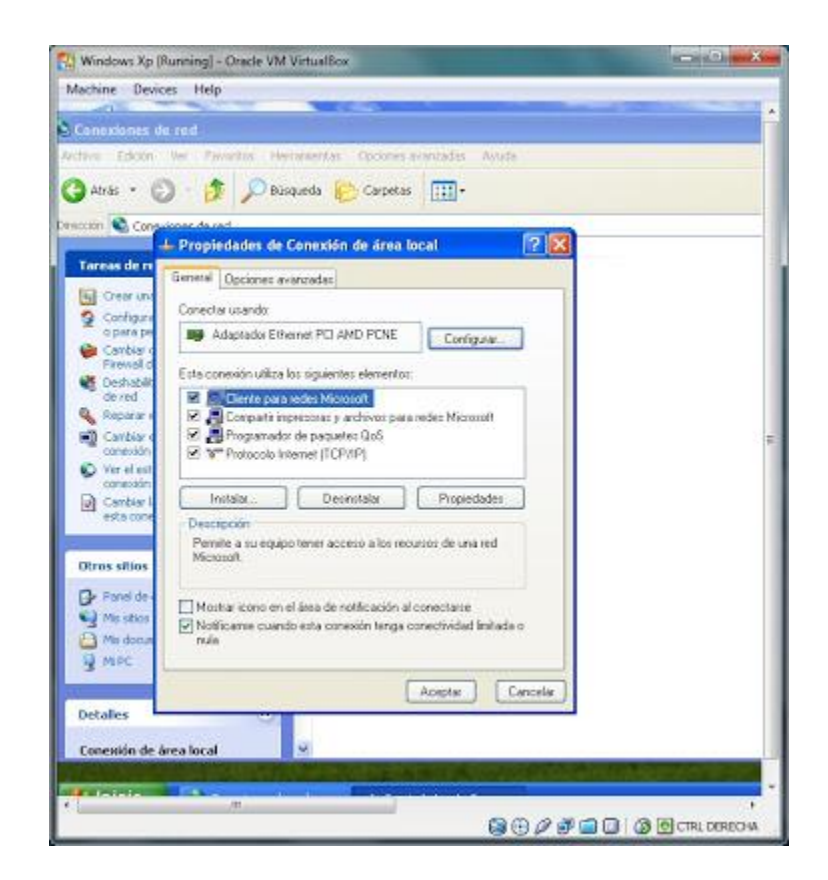

En la nueva ventana seleccionamos Protocolo Internet (TCP/IP) y le damos a propiedades. En la nueva ventana seleccionamos Usar la siguiente dirección IP e ingresamos los sigueintes datos

Dirección IP: 192.168.1.2 Máscara de subred: 255.255.255.0

Luego en Servidor DNS preferido ingresamos la siguiente IP: 192.168.1.1

| neminates de s           | ed.                                      |                                         |  |
|--------------------------|------------------------------------------|-----------------------------------------|--|
| Edition III              | e Pauetta Hartanattas Ordena             | avantatas Avasta                        |  |
|                          |                                          | _                                       |  |
| Alvás • 🜍                | Disqueda 🜔 Carpeta                       | s [:::]-                                |  |
| in 📽 Consulto            | er de red                                |                                         |  |
| -                        | Propiedades de Conssión de área          | local 🤉 🔀                               |  |
| 8                        | meral Occiones avanzadas                 |                                         |  |
| Crear und                | Propiedades de Protocolo Intern          | et (TCP/IP) 🛛 🛛 🕅                       |  |
| o para pa                | General                                  | 11 - 11                                 |  |
| Caribiar d<br>Fireinal d | Puete hacer que la configuración IP a    | e aligne autopiticamente si ru          |  |
| Deshabilit               | red es compatible con este recurso. De   | e lo contrario, necesita consultar      |  |
| Reparar e                | contenadrimistrador de la jed cital evi- | a congradorne apropiada                 |  |
| Caribiar                 | O Obtener una dirección IP automá        | koarrente                               |  |
| conexión<br>Vez el est   | Usar la siguente descrión IP:            | 100000000000000000000000000000000000000 |  |
| cometatin                | Dirección IP                             | 152 158 1 . 2                           |  |
| Cambiar II<br>esta cone  | Máscara de subred                        | 255 255 255 0                           |  |
|                          | Puerta de enlace predeterminada          |                                         |  |
| ros sitios               | Contractor de contra del constant        |                                         |  |
| Fanel de                 | Ollariar insister descripter d           | a variable DNS                          |  |
| Mis stics                | Servidor DNS preferido                   | 192 168 1 t                             |  |
| Mis docum                | Service DNS alternation                  |                                         |  |
| MPC                      | and the city arenavio                    | ALLER D. D. P.                          |  |
|                          |                                          | Opciones avanzadas                      |  |
| talles 🛏                 | 8                                        | ( spectra are seeding)                  |  |
|                          |                                          |                                         |  |

## Conexion de Windows XP a dominio.

Para conectar Windows Xp al dominio de Windows Server 2003 hacemos lo siguiente.

Nos vamos a Inicio, boton secundario en Mi pc y seleccionamos Propiedades.

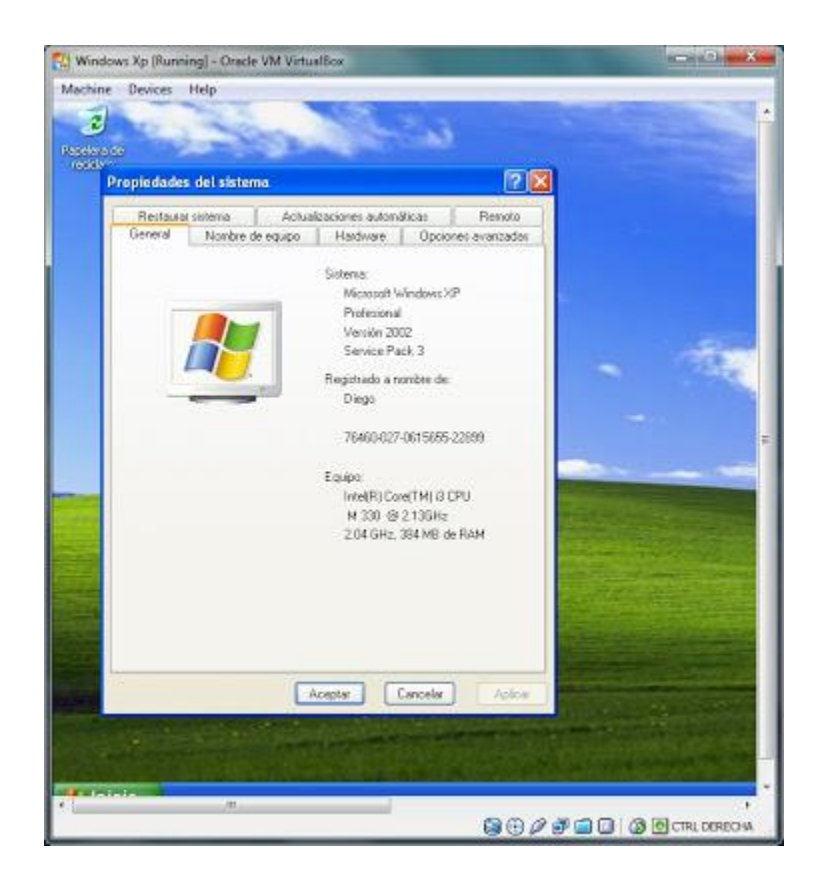

Nos vamos a la pestaña Nombre de equipo y luego hacemos click en Cambiar...

| Propiedades del sistema                                                                                                    | 2 🗙                           |
|----------------------------------------------------------------------------------------------------|-------------------------------|
| Cambios en el nombre de equipo<br>Puede cambiar el nombre y la peterencia de este aquipo. Los<br>cambios puedens electar el acceso a los recursos de sed. | Penolo<br>avanzador<br>equipo |
| Nontre de equipo                                                                                                    |                               |
| Nontre completo de equipo<br>dego-x<br>Membro de<br>O Dominio<br>O Gisupo de trabajo<br>(ASA                                                              | bered                         |
| Aceptar Cancelar                                                                                                    | Apice                         |

Activamos la opcion Dominio y escribimos empresa.cl y hacemos click en Aceptar.

| Propiedades del sè                                                | stema                                                                        | 2 1        |  |
|-------------------------------------------------------------------|------------------------------------------------------------------------------|------------|--|
| Cambios en el nom                                                 | bre de equipo                                                                | 2 Renoto   |  |
| Puede caribiar el non<br>caribios pueden alect                    | bre y la pertenencia de este equipo. I<br>ar el acceso a los recursos de red | eoupo      |  |
| Nombre de equipo                                                  |                                                                              |            |  |
| dego-v                                                            |                                                                              | 0          |  |
| Mentos de<br>O Dennia:<br>anpresa.cl<br>O Grupo de trabel<br>CASA | x<br>Aceptar Cancela                                                         | be red     |  |
|                                                                   | Aceptar Can                                                                  | elar Apica |  |

Esperamos...

Nos aparecerá una nueva ventana. Escribimos los datos del Administrador del dominio. En nuestro caso

- Usuario: Administrador
- Contraseña: 123/\*-asd

Y hacemos click en Aceptar.

| Receiptor de<br>Technica | 1000                                                            | 2                                                                | te Cast                                                      |                    |   |       |
|--------------------------|-----------------------------------------------------------------|------------------------------------------------------------------|--------------------------------------------------------------|--------------------|---|-------|
|                          | Propiedades del sist                                            | oma (                                                            |                                                              | ? 🗙                |   |       |
|                          | Cambles en el nomb                                              | re de equipe                                                     | ? ×                                                          | Remoto             |   |       |
|                          | Puede cambiar el nombr<br>cambios pueden alectar                | e y la pertenencia de<br>el acceso a los recu                    | este equipo. Los<br>roos de red                              | equipo             |   |       |
|                          | Nombre de equipo:                                               |                                                                  |                                                              |                    |   |       |
|                          | dego v                                                          | Cambiar nombr                                                    | e de equipo                                                  | [?                 | 8 | (PER- |
|                          | Membro de<br>© Dominio<br>empresa cl<br>Grupo de tubajo<br>CASA | Introducta el non<br>permiso para una<br>Uputrio<br>Controsofía: | bre y la cortraneña de<br>la dorato:<br>[] Administrador<br> | e unia cuentra con |   |       |
| inicial and              |                                                                 | Aceptar                                                          | Cancelar)                                                    | Apka               |   |       |

Esperamos hasta que nos de la bienvenida al dominio empresa.cl

| Propiedades del sistema                                                                                                | 2 X                 |   |    |
|----------------------------------------------------------------------------------------------------|---------------------|---|----|
| Cambios en el nombre de equipe                                                                                         | Penoto              |   |    |
| Puede cambiar el nombre y la pertenencia de este equipa. Los<br>cambios pueden afectar el acceso a los recursos de red | avaruadas<br>equipo |   |    |
| Nombre de equipor                                                                                                    |                     |   |    |
| dego v                                                                                                    |                     | 1 | i. |
| Meetro de<br>© Doninio:<br>empresa cl<br>O Grupo de trabajo:<br>CASA                                                   | mino empresa d.     |   |    |
| Aceptar Concelar                                                                                                    | Acker               |   |    |

Le damos a Aceptar. Luego Aceptamos todo hasta que nos diga que hay que reiniciar la máquina, le damos a Sí.

Esperamos al reinicio.

Cuando esté listo nos saldrá el mensaje que hay que presionar Ctrl-Alt-Supr Nos vamos al menú Machine (en la ventana de la máquina virtual) y seleccioamos Insert Ctrl-Alt-Supr

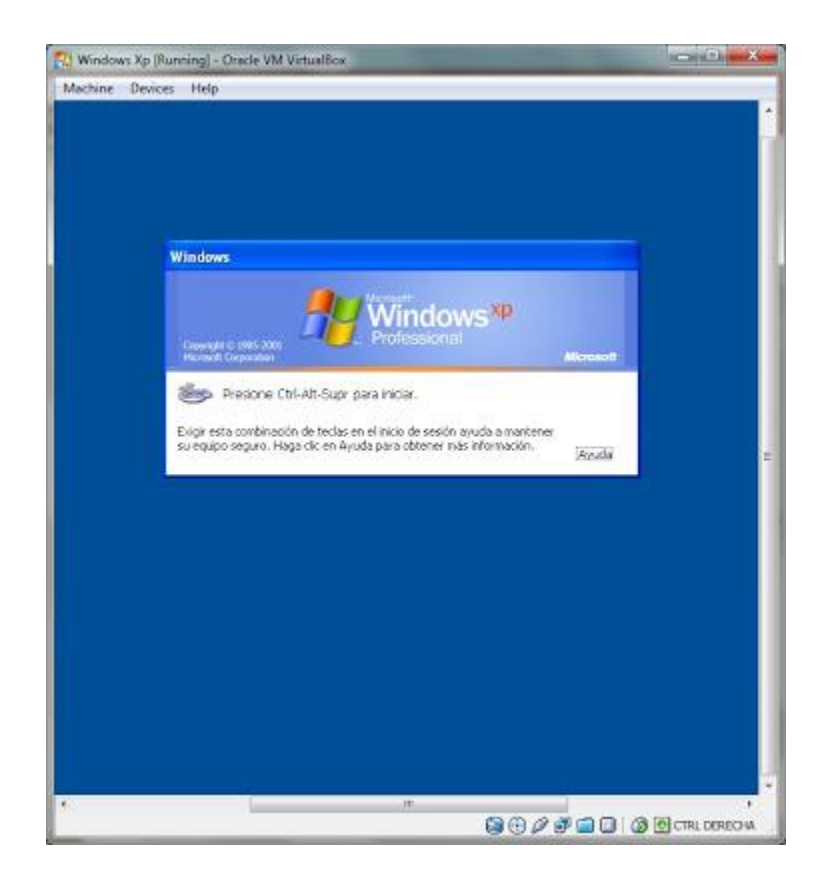

Luego de esto, nos saldrá la ventana de inicio de sesión. Hacemos click en Opciones>>>, y en Conectarse a: Elegimos EMPRESA.

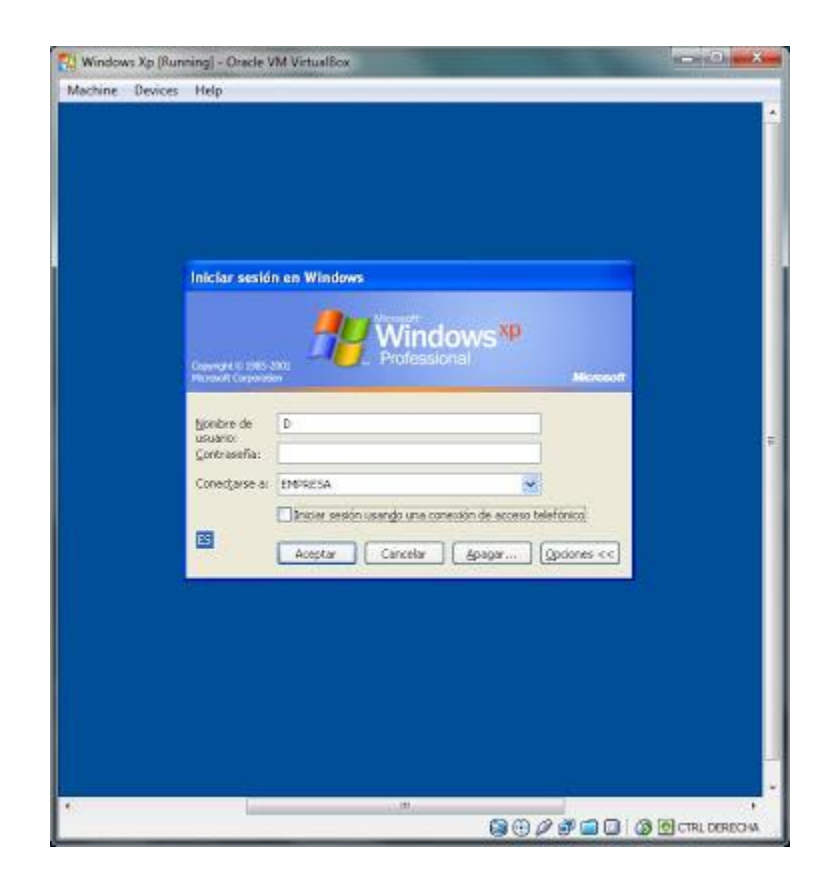

Luego nos logueamos con los datos de alguno de los usuarios que habíamos creado en el Active Directory.

Por ejemplo usemos al usuario Maria.

Ingresamos

- Nombre de usuario: Maria
- Contraseña: 123/\*-asd

| Iniciar sesio                             | in en Windows |
|-------------------------------------------|---------------|
| Covert/1 © 286<br>Montesta<br>Bjonibre de | Maria         |
| Contrasefa:<br>Conectarse a               |               |
|                                           |               |
|                                           |               |

Le damos a Aceptar.

Si inicia sesion, Felicidades, ya tienes tu máquina Xp conectada al dominio de creado en Win Server 2003.